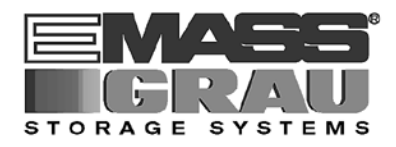

# **INTERFACING GUIDE**

# **ACI for Windows 95/NT**

ABBA Media Libary

Client

Interface

Order-No. DOC F00 015

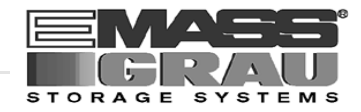

### 1 Before You Begin Working with this Manual

| 1.1 | Explanation of Symbols and Notes | 1-1 |  |  |
|-----|----------------------------------|-----|--|--|
| 1.2 | Hazard Alert Messages 1-         |     |  |  |
| 1.3 | Assistance                       | 1-3 |  |  |
| 1.4 | About This Manual                | 1-4 |  |  |
|     | 1.4.1 Purpose                    | 1-4 |  |  |
|     | 1.4.2 Audience                   | 1-4 |  |  |
|     | 1.4.3 Related Publications       | 1-4 |  |  |
| 1.5 | Copyright                        | 1-5 |  |  |
| 1.6 | Product Observation              | 1-6 |  |  |

### 2 Product Description

| About ACI for Windows NT and Windows 95 | 2-1                                                                                        |
|-----------------------------------------|--------------------------------------------------------------------------------------------|
| 2.2 Compatibility                       |                                                                                            |
| 2.2.1 Software                          | 2-2                                                                                        |
| 2.2.2 Drives                            | 2-2                                                                                        |
|                                         | About ACI for Windows NT and Windows 95<br>Compatibility<br>2.2.1 Software<br>2.2.2 Drives |

### 3 Installing and Configurating

| 3.1 | Installation ACI on Windows NT          | 3-1 |
|-----|-----------------------------------------|-----|
| 3.2 | Configuration DAS Client on the OS/2 PC | 3-1 |
| 3.3 | Configuration Windows for the ACI       | 3-3 |

## 4 DAS ACI (AML Client Interface)

| 4.1 | DAS ACI for Windows NT and Windows 95 |     |
|-----|---------------------------------------|-----|
| 4.2 | 2 ACI Function Conventions            |     |
|     | 4.2.1 aci_call                        | 4-2 |
|     | 4.2.2 aci_volume_state                | 4-4 |
|     | 4.2.3 aci_drive_state                 | 4-6 |
| 4.3 | DASADMIN Tool                         | 4-8 |

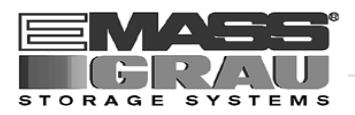

## 5 Appendix

| 5.1 | Files on Installation Disk | 6-1 |
|-----|----------------------------|-----|
| 5.2 | Mediatypes                 | 6-2 |

### 6 Index

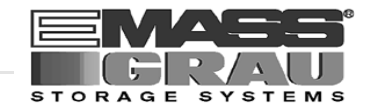

## **1** Before You Begin Working with this Manual

### 1.1 Explanation of Symbols and Notes

The following symbols and highlighted passages draw attention to important information.

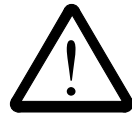

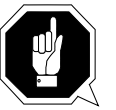

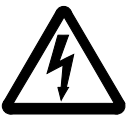

Explanation of these symbols ( # "Hazard Alert Messages" from page 1 - 2)

### Information/Advice

Information important for understanding this introduction.

| "abcd" | Headline e.g. section 2 "Configuration"<br>File name or directory names e.g. "etc/config"                                                                 |  |  |
|--------|----------------------------------------------------------------------------------------------------|--|--|
| ABCD   | Information displayed on screen                                                                                                    |  |  |
|        | <ul> <li>Software messages displayed on screen</li> <li>Commands</li> <li>User (root)</li> <li>Variable names, including environment variables</li> </ul> |  |  |
| [abc]  | Parameters which are optional are shown enclosed in square brackets [ ]                                                                                   |  |  |
| E.     | Reference to a description                                                                                                    |  |  |
|        | <ul> <li>either on another page ( page 1 - 1)</li> <li>or another manual ( DAS administration guide)</li> </ul>                                           |  |  |
| abcd   | Variable                                                                                                    |  |  |
|        |                                                                                                    |  |  |

Variable command parametersVariable values referenced in software

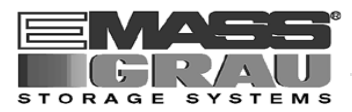

## 1.2 Hazard Alert Messages

We classify the hazards in several categories. The following table shows the relation of symbols, signal words, the actual hazard, and its possible consequences.

| Symbol | Damage<br>to | Signal word | Definition                                                                    | Consequences                                                                              |
|--------|--------------|-------------|-------------------------------------------------------------------------------|-------------------------------------------------------------------------------------------|
|        | Material     | ATTENTION!  | potentially<br>damaging<br>situation                                          | <ul><li>possibly dama-<br/>ging to:</li><li>the product</li><li>its environment</li></ul> |
| 8      |              | Information | tips for users<br>and other<br>important/use-<br>ful information<br>and notes | no hazardous or<br>damaging<br>consequences for<br>persons or<br>property                 |
|        |              | -           | identifies the<br>address of your<br>contact person                           | no hazardous or<br>damaging<br>consequences for<br>persons or<br>property                 |

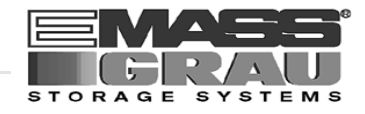

### 1.3 Assistance

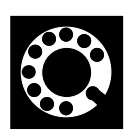

If you cannot solve problems using this Manual, please contact your contract partner:

| For Europe and Africa:                                                              | For all other countries:                                                          |  |
|-------------------------------------------------------------------------------------|-----------------------------------------------------------------------------------|--|
| GRAU Storage Systems GmbH & Co.<br>Eschenstrasse 3<br>89556 Boehmenkirch<br>Germany | EMASS Inc.<br>10949 East Peakview avenue<br>Englewood, CO 80112<br>U.S.A.         |  |
| We will be pleased to help you.                                                     |                                                                                   |  |
| United States                                                                       |                                                                                   |  |
| emass Technical Assistance Center (ETAC)                                            | 1-88-827-3822                                                                     |  |
| Europe and Africa                                                                   |                                                                                   |  |
| Weekdays between 07.00 and 19.00                                                    |                                                                                   |  |
| CUSTOMER HELPDESK                                                                   |                                                                                   |  |
| Telephone:<br>Telefax:<br>CompuServe:<br>E-Mail:                                    | +(49) 73 32 - 8 3-371<br>+(49) 73 32 - 8 3-3 72<br>100317,2576<br>SUPPORT@GRAU.DE |  |

### At all other times - weekends, night-time etc.

| Central hotline:  | +(49) 69 - 75 90 92 46  |
|-------------------|-------------------------|
| Mobile telephone: | +(49) 1 72 - 2 00 89 88 |

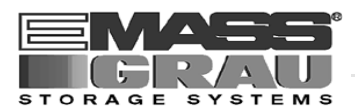

### 1.4 About This Manual

#### 1.4.1 Purpose

This guide presents the programming Interface for applications using the ABBA Media Libary connectivity from Windows NT or Windows 95.

#### 1.4.2 Audience

This guide is intended for Windows NT or Windows 95 programmers and Adminitrators using the ACI for Windows NT and Windows 95.

If you cannot solve a problem,

- call a specialist
- ask for information from your service partner or GRAU Storage Systems or EMASS Inc.

#### 1.4.3 Related Publications

You may wish to reference the following documents:

| • | AMU Installation Guide          | DOC E00 003 |
|---|---------------------------------|-------------|
| • | AMU Problem Determination Guide | DOC E00 007 |
| • | AMU Reference Guide             | DOC E00 005 |
| • | DAS Administration Guide        | DOC F00 010 |

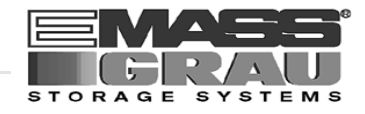

### 1.5 Copyright

This document is copyrighted and may not, without written permission from GRAU Storage Systems GmbH and EMASS, Inc., be copied either in whole or in part, duplicated, translated or held on any electronic medium or in machine readable form.

The ABBA software (mechanics, hard- and software) described in this document is supplied on the basis of a general license agreement or single license (entailing the commitment not to pass it on to third parties). The software may only be used and copied as authorized by the agreement. The same applies without restriction to the entire documentation of the ABBA system. Who copies the software (DAS, AMU, robot control) without authority onto cassettes, disks or any other storage medium is liable to prosecution.

GRAU Storage Systems reserves the right to change or adapt the functions desribed in this manual without stating reasons.

| ABBA       | registered trademark of GRAU Storage Systems - Germany |
|------------|--------------------------------------------------------|
| DAS        | registered trademark of GRAU Storage Systems - Germany |
| IBM        | registered trademark of IBM                            |
| OS/2       | registered trademark of IBM                            |
| Windows NT | registered trademark of Microsoft                      |
| Windows 95 | registered trademark of Microsoft                      |

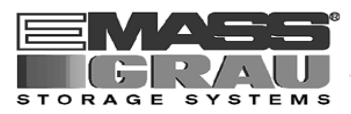

### 1.6 **Product Observation**

We are obliged by law to monitor our products even after delivery to the customer.

Therefore please communicate every point of interest.

- modified set-up data
- experiences with the product
- repetitive faults
- difficulties with this manual

#### For Europe and Africa:

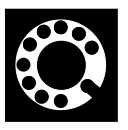

GRAU Storage Systems GmbH & Co. Eschenstrasse 3 89556 Boehmenkirch Germany

Telephone: + 49 / 73 32 / 83-0 Telefax: + 49 / 73 32 / 83-1 48

#### For all other countries:

EMASS Inc. 10949 East Peakview avenue Englewood, CO 80112 U.S.A.

> 001 / 303 / 792 / 9700 001 / 303 / 792 / 2465

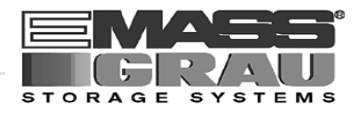

## 2 **Product Description**

### 2.1 About ACI for Windows NT and Windows 95

ACI (ABBA Media Libary Client Interface) for Windows NT or Windows 95 is the interface between a user application on Windows NT or Windows 95 and the DAS Software from GRAU Storage Systems.

All request relating the operation on the AML can be called via the ACI on the Windows platform. The ACI pipe the requests automatically via remote shell to the DAS administration tool on the OS/2 PC with the AMU Software. Additional you have also an administration tool (command line) for the Windows platform.

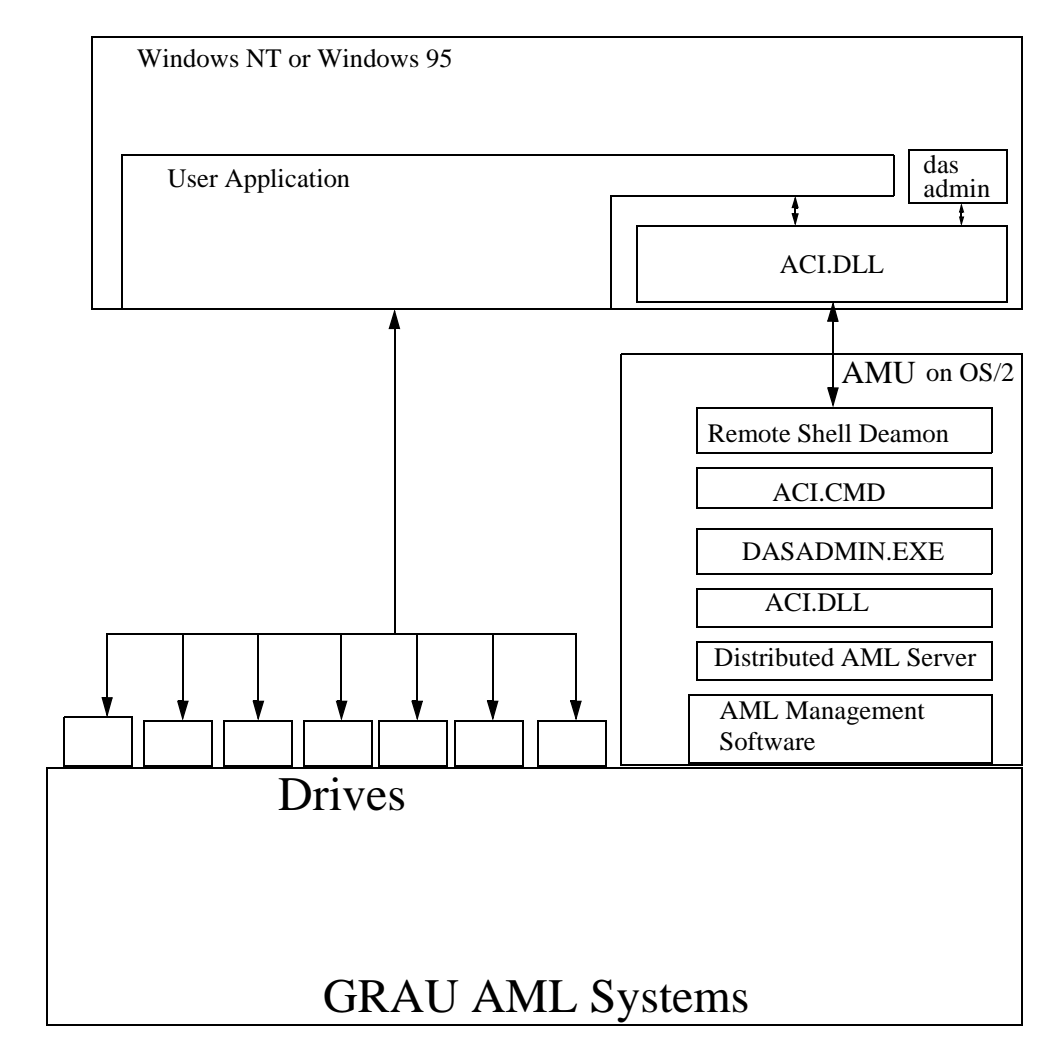

Fig. 2-1: ACI for Windows NT or Windows 95 - Integration

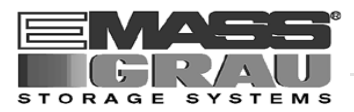

### 2.2 Compatibility

#### 2.2.1 Software

The programm is tested with the following releases:

- Microsoft Windows NT 3.51 and 4.0
- Microsoft Windows 95
- GRAU Storage Systems DAS 1.30

#### 2.2.2 Drives

All drives which are

• supported by DAS 1.30

are supported by ACI for Windows NT and Windows 95

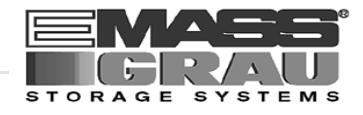

## 3 Installing and Configurating

### 3.1 Installation ACI on Windows NT

- Step 1 Enter the disk "ACI for Windows 95 and Windows NT" in the drive a:
- Step 2 Copy the file 'ACI.DLL', 'RCMD32.DLL' and 'DASADMIN.EXE' into your Windows system directory. (On Windows NT 4.0 it is the directory: \winnt\system32).
- Step 3 Copy the file 'ACI.H', 'ACI.LIB' and 'ACITEST.C' into your compilers directories.
- Step 4 Remove the disk vom drive a:

### 3.2 Configuration DAS Client on the OS/2 PC

- Step 1 Enter the disk in the AMU-PC
- Step 2 Open an OS/2 window and enter:
  - C:> copy a:aci.cmd c:\os2
- Step 3 Edit the file C:\DAS\ETC\CONFIG by entering:

C:> epm c:\das\etc\config

- Step 4 Add a new client to the list of DAS clients (Details I DAS Administration Guide)
  - client\_name: alphanumeric name for authorisation
  - ip\_adress or hostname: TCP/IP identification of OS/2 PC (AMU)
  - requests: complete
  - options: (avc, dismount)
  - volumes: up to 10 ranges of the media names
  - drives: alphanumeric names simular to the Description in the Graphical Configuration in the AMU

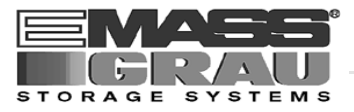

Example:

```
client client_name = arcserve,
 #
           ip_address = 192.63.193.60,
           hostname = AMU,
           requests = complete,
           options = (avc,dismount),
           volumes = ((OD0001 - OD9999)),
           drives = ((LIBRARYA-LIBRARYZ))
Step 5
       Select TCP/IP and TCP/IP Configuration Icon
       for open the Window TCP/IP Configuration
Step 6 Configure and Start the RSH daemon on the AMU PC
       Configure the Security for the RSH (Add the HOST-Name of the Win-
Step 7
       dows-NT machine in the list "HOST authorized to use RSH")
       Configure and Start an Telnet Deamon on the AMU PC (optional for
Step 8
       VirOp Administrator menue)
       Save the CONFIG file on a floppy for print out.
Step 9
Step 10 Close all applications on the AMU PC and restart the PC
```

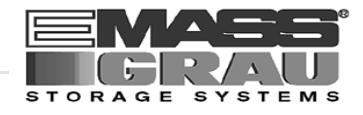

### 3.3 Configuration Windows for the ACI

#### Information

The following configuration is only necessary, if you work with the command line tool dasadmin.

Step 1 Set the necessary environment variables: (details @ DAS Adminstration Guide)

| Environment Variable | Explanation                                                                                            |
|----------------------|----------------------------------------------------------------------------------------------------|
| DAS_SERVER           | TCP/IP Identification of the AMU (OS/2)<br>PC for the commands                                         |
| DAS_CLIENT           | Name for authorisation of the command related to the configuration in file config on the AMU (OS/2) PC |
| ACI_MEDIA_TYPE       | Default media type for the commands                                                                    |

Example

set DAS\_SERVER=AMU
set DAS\_CLIENT=arcserve
set ACI\_MEDIA\_TYPE=DECDLT

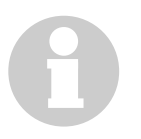

#### Information

Start the environment variables on the startup with AUTOEXEC.BAT or your on login script.

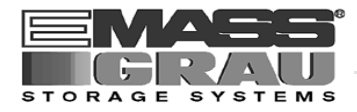

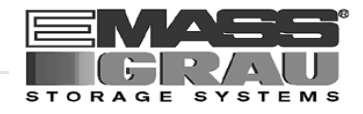

## 4 DAS ACI (AML Client Interface)

### 4.1 DAS ACI for Windows NT and Windows 95

The ACI operates synchronously. Once a request is made to the AML, the request process does not regain control until the operation has completed or has otherwise terminated. (An exception is the inventory call, which starts a physical inventory, and returns.)

The ACI for Windows NT and Windows 95 uses Remote Shell to request DAS services and to receive replies over the network.

### 4.2 ACI Function Conventions

This chapter lists the DAS 1.3 ACI functions. The conventions for the DAS ACI functions are as follows:

- brief description of the command
- command syntax in Courier font
- command return codes
- command example

All ACI function calls and ACI structures are defined in the header file "aci.h".

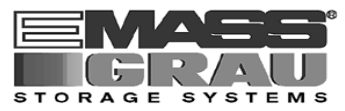

#### 4.2.1 aci\_call

Provide an "universal" DAS ACI function for all dasadmin commands (@ DAS Administration Guide).

The aci\_call function will be used for all activities with the robot and all commands from administration tool "dasadmin".

#### **Command Parameters**

| Parameter | Explanation                                                                                                    |
|-----------|----------------------------------------------------------------------------------------------------|
| server    | TCP/IP Identification of the AMU (OS/2) PC                                                                                                    |
| client    | variable for authorisation on the Distributed AML Server rela-<br>ted to the file config ( renvironment variable DAS_Client in<br>the DAS Adminitration Guide) |
| mediatype | variable for additional confirmation of the media type in the mixed media environment (@ page 5 - 2)                                                           |
| command   | command to be execute (syntax of the command I DAS Administration Guide - DAS Admin tool)                                                                      |
| aci_msg   | variable for the return code of the command (@ Return Value)                                                                                                   |

#### Information

The command 'dasadmin qvolsrange '''' ....' for get a list of all volser don't work with the ACI for Windows NT.

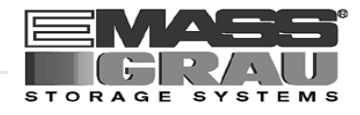

#### **Return Values**

After execution the program returned an integer errorlevel

- 0: The call was successful Returned informations are stored in the variable aci\_msg
- -1: The call failed. An DAS error occured on the OS/2 PC Returned error message is stored in the variable aci\_msg
- -2: The call failed because the DAS is not active Returned error message is stored in the variable aci\_msg
- -3: The call failed because of a connection problem
- -4: The call failed because of a syntax failure or invalid parameters

DAS error messages @ DAS Administration Guide:

#### Example

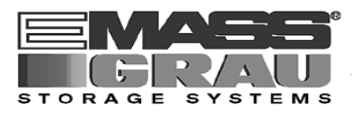

#### 4.2.2 aci\_volume\_state

Provide an access to the AMU database to get informations about a specific Volser (volume serial number).

The aci\_volume\_state function will be used for information requests about the medias in the AML.

#### **Command Parameters**

| Parameter | Explanation                                                                                                    |
|-----------|----------------------------------------------------------------------------------------------------|
| server    | TCP/IP Identification of the AMU (OS/2) PC                                                                                                    |
| client    | variable for authorisation on the Distributed AML Server rela-<br>ted to the file config ( relation on the DAS_Client in<br>the DAS Adminitration Guide) |
| mediatype | variable for additional confirmation of the media type in the mixed media environment ( page 5 - 2)                                                      |
| volume    | Volser serial number for identification of the medias in the library (barcode label) alphanumeric value up to 16 digits)                                 |

#### **Return Values**

After execution the program returned an integer errorlevel

- 3: Volser is not registered in the AMU database
- 2: The requested client has not the permission for the Media with the requested Volser
- 1: Media with the requested volser is actual in use
- 0: The media is available
- -1: The call failed. An DAS error occured on the OS/2 PC
- -2: The call failed because the DAS is not active
- -3: The call failed because a connection problem
- -4: The call failed because a syntax failure or invalid parameters

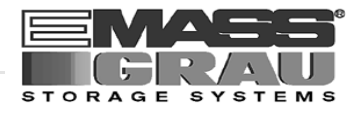

#### Example

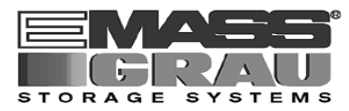

#### 4.2.3 aci\_drive\_state

Provide an access to the Disributed AML Server and the AMU database to get informations about a specific drive.

The aci\_drive\_state function will be used for information requests about the drives in the AML und set the allocation UP to the requested client.

#### **Command Parameters**

| Parameter | Explanation                                                                                                    |
|-----------|----------------------------------------------------------------------------------------------------|
| server    | TCP/IP Identification of the AMU (OS/2) PC                                                                                                    |
| client    | variable for authorisation on the Distributed AML Server rela-<br>ted to the file config ( relation for the DAS_Client in<br>the DAS Adminitration Guide)                                             |
| mediatype | variable for additional confirmation of the media type in the mixed media environment ( rate 5 - 2)                                                                                                   |
| drive     | drive name defined in the AMU configuration ( <b>Description</b> )<br>and confirmed in the file config.<br>Alphanumeric value up to 9 significant digits<br>(Details <b>PAS</b> Administration Guide) |

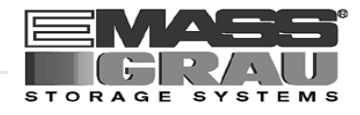

#### **Return Values**

After execution the program returned an integer errorlevel

- 4: Drive is not configured in the AML
- 3: Drive is occupied (information from the AMU database)
- 2: The requested client has not the permission for the named drive
- 1: The named drive is not yet allocated
- 0: The named drive is allocated and available
- -1: The call failed. An DAS error occured on the OS/2 PC
- -2: The call failed because the DAS is not active
- -3: The call failed because a connection problem
- -4: The call failed because a syntax failure or invalid parameters

#### Example

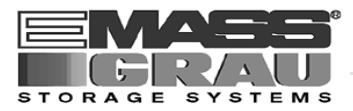

### 4.3 DASADMIN Tool

For diagnostic and operations with scripts also provided an admin tool for the AML.

#### **Syntax**

dasadmin command [options] [parameter]

A list of all commands displayed with dasadmin -h:

```
DASADMIN - Distributed AML Server Administrator for Windows 95/NT
COPYRIGHT (c) 1996,1997 by GRAU Storage Sytems
_____
usage.....: dasadmin <command> [options] [parameters]
commands...: mo[unt] dism[ount]
ej[ect] in[sert]
inventory view
rmf
                              dism[ount]
                                               scr set
                                                scr_unset
                                                scr_mount
                            rmf
l[ist]d
scap
                                                scr_get
             catf
all[ocd]
                                               scr_info
                                                scr_insert
              scop
              show
             list can[cel]
shut[down] qversion
             qvolsrange
environment: set DAS_SERVER = servername
set DAS_CLIENT = clientname
             set ACI_MEDIA_TYPE = default media type
Errorlevels: 0 -> Command execution successful.
             1 -> Command execution failed
             2 -> DAS Server is not running on AMU/DAS-PC.
             3 -> Network connection problem.
             4 -> Wrong command or invalid parameter(s).
             5 -> Missing environment variable(s)
```

For the detailed explanation of all commands and returned values *TAS* Administration Guide.

#### Information

The command 'dasadmin qvolsrange '''' ...' for get a list of all volser don't work with the ACI for Windows NT.

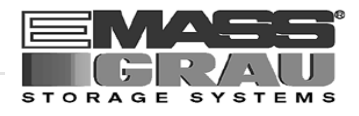

## 5 Appendix

## 5.1 Files on Installation Disk

| File Name    | Explanation                                                                  |
|--------------|------------------------------------------------------------------------------|
| ACI.DLL      | ACI Dynamic Link Library.                                                    |
| ACI.LIB      | ACI Library for to link into your code                                       |
| ACI.CMD      | OS/2 command script file for call the OS/2 dasadmin tool in the remote shell |
| RCMD32.DLL   | Additional dynamic link libary for ACI.DLL                                   |
| ACI.H        | ACI header file.                                                             |
| ACITEST.C    | Easy example for an ACI program                                              |
| README       | Text file with the last release and installation informations                |
| DASADMIN.EXE | DAS administrator command line tool for Windows.                             |

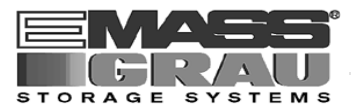

## 5.2 Mediatypes

In the following table printed the mapping of the mediatype names.

| mediatype | Explanation                                          | AMU-Types |
|-----------|------------------------------------------------------|-----------|
| 3480      | 3480 and 3490 and 3490E cartridges                   | C0        |
| 3590      | 3590/8590 cartridges                                 | C2        |
| 4MM       | DDS or DAT cartridge (4mm)<br>(Digital Data Storage) | V2        |
| 8MM       | D8 cartridge (8 mm)                                  | V1        |
| BETACAM   | BETACAM small and large cartridge                    | V8 (V9)   |
| CD        | CD-ROM disk (CD-Caddy)                               | C6        |
| D2        | D2 small and medium cartridge                        | V3 (V4)   |
| DECDLT    | TK-85 Digital Linear Tape (DLT)                      | C1        |
| DTF       | DTF small and large cartridge                        | V6 (V7)   |
| OD-THICK  | Optical disk 512, MO/WORM<br>(11mm)                  | O1        |
| OD-THIN   | Optical disk Reflection (9 mm)                       | 00        |
| TRAVAN    | TRAVAN cartridge                                     | V5        |
| VHS       | VHS cartridge                                        | V0        |

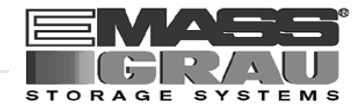

## 6 Index

## A

| ACI                              | 4-1 |
|----------------------------------|-----|
| aci.cmd                          | 6-1 |
| aci.dll                          | 6-1 |
| aci.h                            | 6-1 |
| aci.lib                          | 6-1 |
| aci_call                         | 4-2 |
| example                          | 4-3 |
| Return values                    | 4-3 |
| aci_drive_state                  | 4-6 |
| command parameter                | 4-6 |
| example                          | 4-7 |
| Return values                    | 4-7 |
| aci_msg                          | 4-2 |
| aci_volume_state                 | 4-4 |
| example                          | 4-5 |
| Return values                    | 4-4 |
| acitest.c                        | 6-1 |
| AML Client Interface             | 4-1 |
| Anschrift GRAU Storage Systems . | 1-3 |
|                                  |     |

## С

| Compatibility     |     |
|-------------------|-----|
| Software          | 2-2 |
| Configuration     |     |
| DAS               | 3-1 |
| OS/2 PC           | 3-1 |
| Windows NT        | 3-3 |
| copyright         | 1-5 |
| Customer Helpdesk | 1-3 |
|                   |     |

### D

| DAS       |  |  |  |  |  |  |  |  |     |
|-----------|--|--|--|--|--|--|--|--|-----|
| trademark |  |  |  |  |  |  |  |  | 1-5 |

| dasadmin tool  | • | • | • | • | • | • | • | • | • | • | • | • | • | • | • | • |   | 4-8 |
|----------------|---|---|---|---|---|---|---|---|---|---|---|---|---|---|---|---|---|-----|
| syntax         | • | • | • | • | • | • | • | • | • | • | • | • | • | • | • | • | • | 4-8 |
| dasadmin.exe . | • | • |   |   |   |   |   |   |   |   | • | • |   |   |   |   |   | 6-1 |

## Ε

#### EMASS

| ETAC                  |   | • |   | • | • |   | • |   | • | • | 1-3 |
|-----------------------|---|---|---|---|---|---|---|---|---|---|-----|
| Environment Variables | • | • | • | • | • | • | • | • | • | • | 3-3 |

### F

| Files 6- | 1 |
|----------|---|
|----------|---|

## G

| GRAU Storage Systems |         |
|----------------------|---------|
| Customer Helpdesk    | <br>1-3 |

## Η

hazard alert messages ..... 1-2

## 

| IBM                               |   |
|-----------------------------------|---|
| trademark1-                       | 5 |
| Installation 3-                   | 1 |
| Installation and configuration 3- | 1 |
| Installation Overview 3-          | 1 |

## Μ

| Mediatypes |  |  |  |  |  |  |  |  |  |  |  |  |  |  |  |  |  |  |  | 6-2 |
|------------|--|--|--|--|--|--|--|--|--|--|--|--|--|--|--|--|--|--|--|-----|
|------------|--|--|--|--|--|--|--|--|--|--|--|--|--|--|--|--|--|--|--|-----|

## 0

| OS/2 1-5 |
|----------|
|----------|

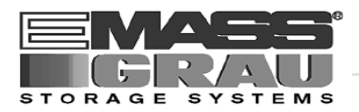

## Ρ

product observation ..... 1-6

## R

| rcmd32.dll                  |  | • | • | • |  | • | • | • | • | 6-1 |
|-----------------------------|--|---|---|---|--|---|---|---|---|-----|
| <b>Related Publications</b> |  |   |   |   |  |   | • |   |   | 1-4 |

## S

symbols

| formats               | 1-1 |
|-----------------------|-----|
| hazard alert messages | 1-2 |
| information/note      | 1-1 |

## Т

| technical data | ι                                       | 1-6 |
|----------------|-----------------------------------------|-----|
| coonnour auta  | • • • • • • • • • • • • • • • • • • • • | 1 0 |

## V

volume ..... 4-4